# De SMA-integratie met SecureX configureren

# Inhoud

Inleiding Voorwaarden Vereisten Gebruikte componenten Configureren SMA-integratie SMA-integratie SMA Web SMA-e-mail Verifiëren Problemen oplossen SecureX SMA-tegel / SecureX-bedreigingsrespons SMA-module met fout "Er is een onverwachte fout in de SMA-module" Video Gerelateerde informatie

# Inleiding

Dit document beschrijft het proces om de integratie van Content Security Management-applicatie (SMA) met SecureX te configureren, te controleren en op te lossen.

## Voorwaarden

### Vereisten

Cisco raadt u aan om kennis over deze onderwerpen te hebben:

- Security Management-applicatie (SMA)
- E-mail security applicatie (ESR)
- Web security applicatie (WSA)
- Cisco Threat Response (CTR)
- SecureX-dashboard

### Gebruikte componenten

De informatie in dit document is gebaseerd op de volgende software- en hardware-versies:

• SMA-actieve asynchrone/synchrone OS 13.6.2 (voor SMA-e-mailmodule)

• SMA-actieve AsyncOS 12.5 (voor SMA - webmodule)

De informatie in dit document is gebaseerd op de apparaten in een specifieke laboratoriumomgeving. Alle apparaten die in dit document worden beschreven, hadden een opgeschoonde (standaard)configuratie. Als uw netwerk live is, moet u de potentiële impact van elke opdracht begrijpen.

## Configureren

#### SMA-integratie

Stap 1. In SMA kunt u **navigeren** naar **Network > Cloud Service-instellingen > Instellingen bewerken**, integratie inschakelen en bevestigen dat de SMA klaar is om een registrtoken te aanvaarden.

Stap 2. Klik op het pictogram Instellingen (versnelling) en klik vervolgens op **Apparaten > Apparaten beheren** die naar Security Services Exchange (SE) moeten worden uitgevoerd.

Zorg ervoor dat alle opties zijn ingeschakeld onder **de** cloudservices.

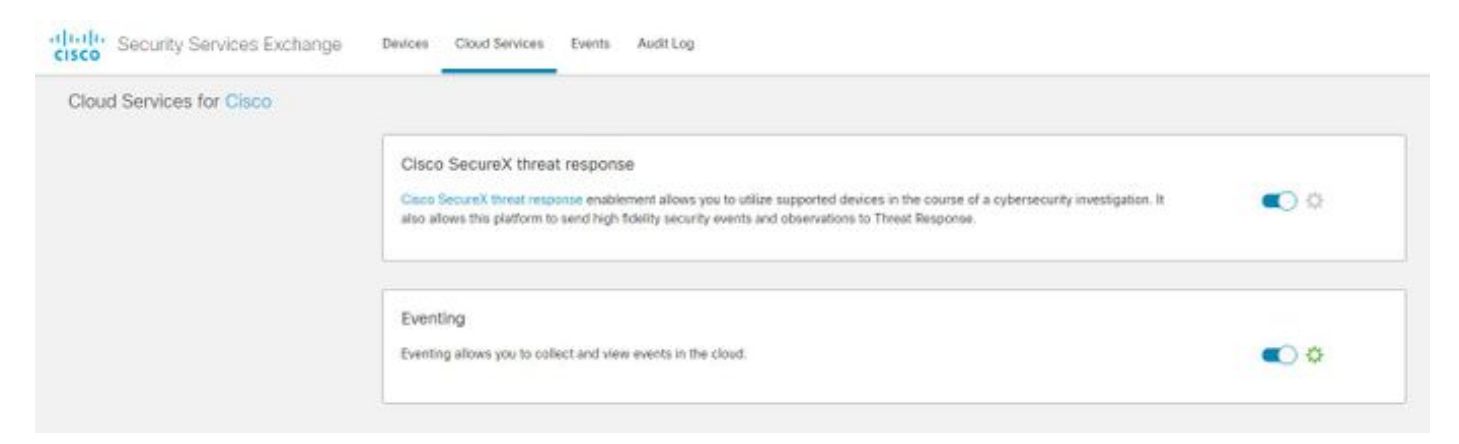

Stap 3. Schakel Cisco Threat Response in op het tabblad Cloud Services en klik vervolgens op het tabblad Apparaten en klik op het pictogram + om een nieuw apparaat toe te voegen (hiervoor is een SMA Admin-account nodig).

| the second second second second second second second second second second second second second second second se | Email Web                          |                                   |
|----------------------------------------------------------------------------------------------------|------------------------------------|-----------------------------------|
| Centralized Services                                                                                            | Network                            | System Administration             |
|                                                                                                    |                                    |                                   |
|                                                                                                    |                                    | Parente.                          |
| Cinese Research / Th                                                                                            | Annual Descention                  |                                   |
| Cisco SecureX / Th                                                                                              | hreat Response:                    | E3 Enable                         |
| Cisco SecureX / Th<br>Cisco SecureX / Threat Re                                                                 | hreat Response:<br>esponse Server: | ED Enable NAM (api-ssa.ciscs.com) |

Stap 4. Meld u aan bij het SSE-portaal van SecureX-instantie.

Stap 5. Van het Secure X-portaal navigeren naar integraties > Apparaten > Apparaten beheren

Stap 6. Maak een nieuw token op het SSE-portaal en specificeer de duur van de symbolische afloop (de standaard is 1 uur) en klik op **Doorgaan**.

| cisco Security Services Exchange Devices | Cloud Services Events | Add Devices and Generate Tokens • ×                  | ¢ 0       | 🛠 🤌 Luis Veliszguez Alfaro 🗸 |
|------------------------------------------|-----------------------|------------------------------------------------------|-----------|------------------------------|
| Devices for Sourcefire Support           |                       | Number of devices                                    |           |                              |
| ▼ [0, sma01 X]<br>0 Rows Selected        |                       | 1 B<br>ty to 100<br>Token explorition time<br>1 hour |           | 1<br>+ o []                  |
| D 94 # Name ~                            |                       |                                                      | scription | Actions                      |
| > 1 sma01.mex-amp.iniat                  |                       |                                                      |           | Z # %                        |
| > 2 smað t. tadab krk                    |                       | Cancel Continue                                      | MA        | Z 8 15                       |
| Page Size: 25 🛩 Total Entries: 2         |                       |                                                      |           | IC < 1> >I                   |

Stap 7. Kopieer het gegenereerde token en bevestig dat het apparaat is gemaakt.

Stap 8. Navigeer naar uw SMA (Network > Cloud Service Settings) om het token op te nemen en klik vervolgens op Registreer.

#### Cloud Service Settings

| oud Services                            |                         |  |  |  |
|-----------------------------------------|-------------------------|--|--|--|
| Cisco SecureX / Threat Response:        | Enabled                 |  |  |  |
| Cisco SecureX / Threat Response Server: | NAM (api-sse.cisco.com) |  |  |  |
| Connectivity:                           | Proxy Not In Use        |  |  |  |
|                                         | Edit Settings           |  |  |  |
| Cloud Services Settings                 |                         |  |  |  |
| Registration Token: (?)                 | Register                |  |  |  |
|                                         |                         |  |  |  |

Om succesvolle registratie te bevestigen herzie de status in **Security Services Exchange** en bevestig dat het SMA op de pagina Apparaten wordt weergegeven.

| aliada<br>cisco | Secu       | rity Ser | vices Exchar     | ige Devices         | Cloud Services | Events | Audit Log |            |            |             | o 🛠 🧍 Luis Velazquez Alfaro ∨ |
|-----------------|------------|----------|------------------|---------------------|----------------|--------|-----------|------------|------------|-------------|-------------------------------|
| Devi            | ces for    | Source   | efire Support    |                     |                |        |           |            |            |             |                               |
| ,               | ଦ୍ ୨୦୦     | N01.mex  |                  |                     |                |        |           |            |            |             |                               |
| 0.8             | lows Selec | :ted     |                  |                     |                |        |           |            |            |             | +05                           |
|                 |            |          |                  | Name 🗠              |                |        | Туре      | Version    | Status     | Description | Actions                       |
|                 |            |          |                  | sma01.mex-amp.inlab |                |        | SMA       | 13.6.2-023 | Registered | SMA         | Z # 1                         |
| Pag             | po Size: 2 | 5 ~      | Total Entries: 1 |                     |                |        |           |            |            |             | K < 🚺 > XI                    |

#### SMA Web

Stap 1. Vul het formulier Add New SMA Web Module in:

- Naam module Laat de standaardnaam achter of voer een naam in die voor u betekenisvol is.
- Geregistreerd apparaat Kies in de vervolgkeuzelijst het apparaat dat u in Security Services Exchange hebt geregistreerd.
- Time frame (dagen) aanvragen Voer het tijdframe (in dagen) in voor de APIeindzoekopdracht (standaard is 30 dagen).

Stap 2. Klik op Opslaan om de configuratie van de SMA-webmodule te voltooien.

## SMA-e-mail

Stap 1. Vul het formulier Nieuwe SMA-e-mailmodule toevoegen in.

- Naam module Laat de standaardnaam achter of voer een naam in die voor u betekenisvol is.
- Geregistreerd apparaat Kies in de vervolgkeuzelijst het apparaat dat u in Security Services Exchange hebt geregistreerd.
- Time frame (dagen) aanvragen Voer het tijdframe (in dagen) in voor de APIeindzoekopdracht (standaard is 30 dagen).

| cisco Secure×                                                                                  | Dashboard Integrations Orchestration Beta                                                                                     | Administration |                                                                                                    |
|------------------------------------------------------------------------------------------------|----------------------------------------------------------------------------------------------------|----------------|----------------------------------------------------------------------------------------------------|
| Settings<br>Your Account<br>Devices<br>API Clients<br>V Integrations<br>Available Integrations | Add New SMA Email Module<br>Module Name*<br>SMA Email<br>Registered Device*<br>sma01.mex-amp.inlab                            | /              | Quick Start When configuring SMA Email integration, you must first enable the integration in SMA. You then enable Cisco Threat Response in Security Services Exchange (SSE), add the device and register it. After this is completed, you add the SMA Email module.                                                                                                    |
| Users                                                                                          | sma01.mex-amp.inlab<br>Type SMA<br>W ef8cc926-9366-46bd-8285-4b7b1f3c324f<br>IP Address 127.0.0.1<br>Request Timeframe (days) |                | <ul> <li>Required: SMA running AsyncOS 12.0 or later.</li> <li>Required: AsyncOS 13.6.2 for Cisco Content Security Management Appliances (SMA) is required to use the tiles in the SecureX dashboard.</li> <li>In SMA, navigate to Network &gt; Cloud Service Settings &gt; Edit Settings, enable integration and confirm the SMA is ready to accept a negisfration token.</li> <li>Click the Settings icon (gear) and then click Devices &gt; Manage Devices to be taken to Security Services Exchange.</li> <li>Enable Cisco Threat Response integration on the Cloud Services tab, and then click the Devices tab and click the + icon to add a new device.</li> <li>Specify the token expiration time (the default is 1 hour), and click Continue.</li> <li>Capy the generated token and confirm the device has been created.</li> <li>Navigate to your SMA (Network &gt; Cloud Service Settings) to insert the token, and then click Register. Confirm successful registration by reviewing the status in Security Services Exchange and confirm the SMA is displayed on the Devices page.</li> <li>Complete the Add New SMA Email Module form: <ul> <li>Module Name - Leave the default name or enter a name that is meaningful to you.</li> <li>Registered Device - From the drop-down list, choose the device you registered in Security Services Exchange.</li> <li>Required Device + From the drop-down list, choose the device you registered in Security Services Exchange.</li> <li>Required Device + SMA Email module configuration.</li> </ul> </li> </ul> |

Als de naam van het SMA-apparaat niet in het uitrolmenu staat, typt u de naam in het uitrolveld om naar de naam te zoeken.

Stap 2. Klik op Save om de configuratie van de SMA-e-mailmodule te voltooien

## Verifiëren

Stap 1. Voeg een nieuw Dashboard toe en voeg de tegels toe om de informatie te zien die u in uw SMA-module geïnteresseerd hebt

U kunt de informatie van uw apparaat in deze sectie zien weergegeven.

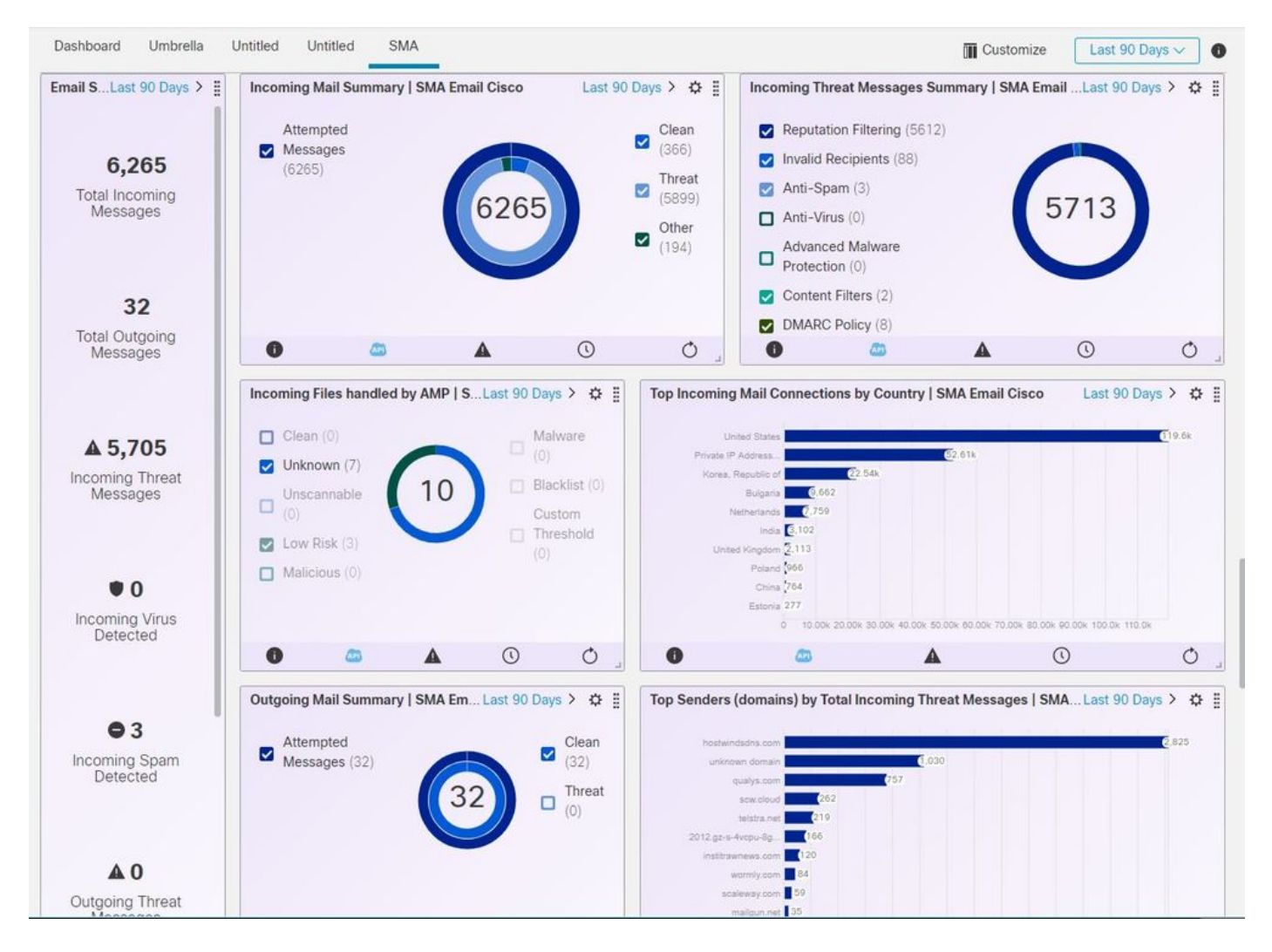

Stap 2. Controleer de SMA-versie

navigeer in SMA naar startpunt > Versieverslag.

| Cisco M10                     | 0V<br>Management Virtual | Applance              |                            |                            | Security Manageme |
|-------------------------------|--------------------------|-----------------------|----------------------------|----------------------------|-------------------|
|                               |                          |                       |                            |                            |                   |
| Nanagement Appliance          | Email Web                |                       |                            |                            |                   |
| Certralized Services          | Network                  | System Administration |                            |                            |                   |
|                               |                          |                       |                            |                            |                   |
| System Status                 |                          |                       |                            |                            |                   |
|                               |                          |                       |                            |                            | Selecteda DOE 🖉   |
| Centralized Services          |                          |                       |                            |                            | THE PARTY OF B    |
| Email Security                |                          |                       |                            |                            |                   |
| Spam Quarantine               |                          |                       |                            |                            |                   |
| Disk Quote Used: 0.01         |                          | Messages; D           |                            | Not enabled                |                   |
| Belley Mean and Outbreak Or   | aratteat                 |                       |                            |                            |                   |
| rendy, whos and outpreak Qu   | Aranenes                 |                       |                            |                            |                   |
| Disk Quota Used: 0.01         |                          | Messagesi D           |                            | Not enabled                |                   |
| Centralized Reporting         |                          |                       |                            |                            |                   |
| Processing Queue: 0.0         | N                        | Status: Not enabled   |                            | Email Overview Report      | I                 |
| Centralized Message Tracking  |                          |                       |                            |                            |                   |
| Processing Queue: 0.0         | 5                        | Status: Not enabled   | 1                          | Track Messages             |                   |
| Web Security                  |                          |                       |                            |                            |                   |
| Centralized Configuration Mar | nager                    |                       |                            |                            |                   |
| Last Pu                       | blish: N/A               | Status: Not enabled   | 1                          | View Appliance Status List |                   |
| Centralized Reporting         |                          |                       |                            |                            |                   |
| Processing Queue: 0.0         | s                        | Status: Not enabled   | 1                          | Web Overview Report        |                   |
|                               |                          |                       |                            |                            |                   |
| System Information            |                          |                       |                            |                            |                   |
| Uptime                        |                          |                       | Version Information        | -                          |                   |
| Appliance Up                  | Since: (5h 1m 29s        | 12:37 (GMT -05:00)    | Model:<br>Operation System | M100V                      |                   |
|                               |                          |                       | Build Date:                | 26 Jun 2020 00:00 [GMT -   | 05:00)            |
| CPU Utilization               |                          |                       | Install Date:              | 01 Jul 2020 12:37 (GHT -0  | 5:00)             |
| Security Management App       | lance:                   | 13.0%                 | Serial Number:             | 42140CEACA934A8DA508       | -P960A86079E1     |
| Quarantine Se                 | srvice:                  | 0.0%                  |                            |                            |                   |
| Reporting Se                  | PVICE:                   | 0.0%                  | Hardware                   |                            |                   |
| tracking Se                   | evice:                   | 0.0%                  | RADD Status                | Unknown                    |                   |
| Total CPU Utiliz              | etion                    | 13.0%                 |                            |                            |                   |

Als er geen gegevens beschikbaar zijn over SecureX na integratie. U kunt de volgende stappen volgen.

Stap 1 Controleer het rapport van de ESA/WSA-apparatuur aan de SMA

Ga op SMA naar **Gecentraliseerde services > security applicaties** en controleer of de ESA/WSA apparaten verschijnen onder **security applicaties**.

| Hanagement Appliance Email                                         | Web       |                                                                                                    |   |
|--------------------------------------------------------------------|-----------|----------------------------------------------------------------------------------------------------|---|
| Centralized Services Networ                                        | k         | rstem red ministration                                                                                                |   |
| Sustem Status                                                      |           |                                                                                                    |   |
| Security Appliances                                                | -         |                                                                                                    |   |
| Email<br>Spam Quarantine<br>Policy, Virus and Outbreak Quarantines |           |                                                                                                    |   |
| Centralized Reporting                                              | snone:    | Service disabled                                                                                                    | - |
| Web                                                                | nunes:    | Higration configuration need to be completed before enabling Centralized Quarantines service from<br>respective ESAs. |   |
| Centralized Configuration Manager                                  | orting:   | Enabled, using 0 licenses                                                                                             | 2 |
| Centralized Upgrade Nanager                                        | cking:    | Enabled, using 0 licenses                                                                                             |   |
| Centralized Web Configuration #                                    | Manager:  | Enabled, using 0 licenses                                                                                             |   |
| Centralized Web R                                                  | eporting: | Enabled, using 0 licenses                                                                                             | 4 |
| Centralized Upgrades                                               | for Web:  | Service disabled                                                                                                    |   |
| ecurity Appliances<br>Email<br>Add Email Appliance                 |           |                                                                                                    |   |
| lo appliances have been added.                                     |           |                                                                                                    |   |
| Web                                                                |           |                                                                                                    |   |
| Add Web Appliance                                                  |           |                                                                                                    |   |
| lo appliances have been added.                                     |           |                                                                                                    |   |
| le Analysis                                                        |           |                                                                                                    |   |
| File Analysis G                                                    | lient ID: | 06_VLNSMA88625410_42140CEACA934AEDA508-F960AB6079E1_M100V_000000                                                      |   |
|                                                                    |           | Key: 🗸 Selecte                                                                                                    | ٥ |
|                                                                    |           |                                                                                                    |   |

Stap 2. Controleer de SMA-licentie voor **Gecentraliseerde E-mailtracering** en laat deze **toe** onder **Gecentraliseerde services > security applicaties**.

|   | Indu Cisco M10              | 00V                |                       | Security Management Appliance is gett |
|---|-----------------------------|--------------------|-----------------------|---------------------------------------|
|   | CISCO Content Security      | Management Virtual | Appliance             |                                       |
|   | Forming enterine represente | cmail web          |                       |                                       |
| • | Centralized Services        | Network            | System Administration |                                       |

#### Security Appliances

| entralized Service Status                                      |                                                                                                    |
|----------------------------------------------------------------|----------------------------------------------------------------------------------------------------|
| Spam Quarantine:                                               | Service disabled                                                                                                    |
| Policy, Virus and Outbreak Quarantines:                        | Service disabled                                                                                                    |
|                                                                | Migration configuration need to be completed before enabling Centralized Quarantines service from<br>respective ESAs. |
| Centralized Email Reporting:                                   | Enabled, using 0 licenses                                                                                             |
| Centralized Email Message Tracking:                            | Enabled, using 0 licenses                                                                                             |
| Centralized Web Configuration Manager:                         | Enabled, using 0 licenses                                                                                             |
| Centralized Web Reporting:                                     | Enabled, using 0 licenses                                                                                             |
| Centralized Upgrades for Web:                                  | Service disabled                                                                                                    |
| Email<br>Add Email Appliance<br>Io appliances have been added. |                                                                                                    |
| Web<br>Add Web Appliance                                       |                                                                                                    |
| ile Analysis                                                   |                                                                                                    |
| File Analysis Client ID:                                       | 06_VLNSMA88625410_42140CEACA934AEDA508-F960AB6079E1_M100V_000000                                                      |
|                                                                | Key: 🖋 Selecte                                                                                                    |
| opyright © 2008-2020 Cisco Systems, Inc. All rights            | reserved.   Privacy Statement                                                                                         |

## Problemen oplossen

Deze sectie verschaft de informatie die u kunt gebruiken om problemen met uw configuratie op te lossen.

**Tip**: Als u een Time-outfout ontvangt tijdens het uitvoeren van onderzoeken of tijdens het toevoegen van tegels aan SecureX, kan deze worden veroorzaakt door een hoog volume informatie die van uw apparaten wordt verzonden. Probeer de instelling **Time-**frame **(dagen)** voor **aanvraag** in de modemconfiguratie te verlagen.

Opdrachten gebruikt op SMA SSH-console

- Om de eigenlijke versie en licentie van het SMA te controleren, kunnen deze opdrachten worden gebruikt >Showlicentie>versie
- Integratie-logboeken met registratiefouten >Kat ctr\_logs/ctr\_logs.current
- Connectiviteitstest op SSE-profiel >telnet api-sse.cisco.com 443

# SecureX SMA-tegel / SecureX-bedreigingsrespons SMA-module met fout "Er is een onverwachte fout in de SMA-module"

SMA vereist AsyncOS API & HTTPS configuratie die via de beheerinterface kan worden ingeschakeld met SecureX/CTR-portal.

Voor een SMA-type stel deze instelling vanaf een SMA-portal GUI in, ga naar **Network > IP**interfaces > Management-interface > AsyncOS API en schakel HTTP en HTTPS in.

| vices                                                                                                    | Network                                                                                                    | Syste                                                                                                    |
|----------------------------------------------------------------------------------------------------|----------------------------------------------------------------------------------------------------|----------------------------------------------------------------------------------------------------|
|                                                                                                    | ▶ IP Interfaces                                                                                                    |                                                                                                    |
|                                                                                                    | Listeners                                                                                                    | Network > IP-interfaces                                                                                                    |
| <b>ΙΡ Ι</b>                                                                                                    | nterfaces                                                                                                    | Network > II -Interfaces                                                                                                    |
|                                                                                                    |                                                                                                    |                                                                                                    |
| _                                                                                                    |                                                                                                    |                                                                                                    |
| Netw                                                                                                    | ork Interfaces and IP                                                                                                    | Add                                                                                                    |
| Add                                                                                                    | ID Interface                                                                                                    |                                                                                                    |
| Add                                                                                                    | TP Interface                                                                                                    |                                                                                                    |
| Name                                                                                                    | e                                                                                                    |                                                                                                    |
| Mana                                                                                                    | a a mart                                                                                                    |                                                                                                    |
| Mana                                                                                                    |                                                                                                    |                                                                                                    |
|                                                                                                    |                                                                                                    |                                                                                                    |
| LJ Clust                                                                                                    | ter Communication Service                                                                                                    | ESA-beheerinterface                                                                                                    |
| Appliance                                                                                                    | ter Communication Service<br>ce Management                                                                                                    | ESA-beheerinterface                                                                                                    |
| Appliant                                                                                                    | ter Communication Service<br>ce Management<br>p                                                                                                    | ESA-beheerinterface                                                                                                    |
| Appliance<br>MHTTP                                                                                                    | ter Communication Service<br>ce Management<br>P                                                                                                    | ESA-beheerinterface                                                                                                    |
| Appliance<br>MITTP                                                                                                    | ter Communication Service<br>ce Management<br>P<br>PS<br>rect HTTP requests to HTTPS (HTTP and HTTPS Se                                                                                                    | ESA-beheerinterface                                                                                                    |
| Appliance<br>Appliance<br>HTTP<br>Redu<br>Asynco                                                                                            | ter Communication Service<br>ce Management<br>p<br>PS<br>rect HTTP requests to HTTPS (HTTP and HTTPS Se<br><mark>S API</mark>                                                                                                    | ESA-beheerinterface                                                                                                    |
| Appliance<br>MITTP<br>MITTP<br>Reduin<br>Asyncol<br>HITTPS p                                                                                | ter Communication Service<br>ce Management<br>P<br>PS<br>rect HTTP requests to HTTPS (HTTP and HTTPS Se<br>S API<br>st Generation portal of your appliance uses Async<br>ports. Make sure that the trailblazer HTTPS port is                                                                                                    | ESA-beheerinterface ervices will be turned on)  OS API HTTP/HTTPS ports (6080/6443) and trailblazer HTTPS port (4431). You can use the trailblazerc opened on the firewall.                           |
| Appliance<br>MHTTP<br>MHTTP<br>Redu<br>Asyncol<br>The Nex<br>HTTPS p                                                                        | ter Communication Service<br>ce Management<br>p<br>PS<br>rect HTTP requests to HTTPS (HTTP and HTTPS Se<br>S API<br>xt Generation portal of your appliance uses Async<br>ports. Make sure that the trailblazer HTTPS port is<br>NOCS API HTTP                                                                                                    | ESA-beheerinterface<br>ervices will be turned on)<br>OS API HTTP/HTTPS ports (6080/6443) and trailblazer HTTPS port (4431). You can use the trailblazer<br>opened on the firewall.                    |
| Appliant<br>Appliant<br>HTTP<br>HTTP<br>Redui<br>Asynco:<br>The Nex<br>HTTPS p<br>Asyn<br>Asyn<br>Asyn                                      | ter Communication Service<br>ce Management<br>p<br>PS<br>rect HTTP requests to HTTPS (HTTP and HTTPS Se<br>S API<br>ext Generation portal of your appliance uses Async<br>ports. Make sure that the trailblazer HTTPS port is<br>NCOS API HTTP<br>NCOS API HTTPS                                                                                                    | ESA-beheerinterface<br>ervices will be turned on)<br>OS API HTTP/HTTPS ports (6080/6443) and trailblazer HTTPS port (4431). You can use the trailblazer<br>opened on the firewall.                    |
| Appliance<br>Appliance<br>HTTP<br>HTTP<br>Redur<br>Asyncol<br>HTTPS p<br>Asyn<br>Asyn<br>Spam Q<br>Spam Q                                   | ter Communication Service<br>ce Management<br>p<br>PS<br>rect HTTP requests to HTTPS (HTTP and HTTPS Se<br>S API<br>ext Generation portal of your appliance uses Async<br>ports. Make sure that the trailblazer HTTPS port is<br>NOOS API HTTP<br>NOOS API HTTPS<br>Quarantine                                                                                             | ESA-beheerinterface<br>ervices will be turned on)<br>OS API HTTP/HTTPS ports (6080/6443) and trailblazer HTTPS port (4431). You can use the trailblazers<br>opened on the firewall.                   |
| Appliance<br>Appliance<br>HTTP<br>HTTP<br>Redu<br>Asynco<br>HTTPS p<br>Asyn<br>Spam Q<br>Spam Q                                             | ter Communication Service<br>ce Management<br>p<br>PS<br>rect HTTP requests to HTTPS (HTTP and HTTPS Se<br>S API<br>ext Generation portal of your appliance uses Async<br>ports. Make sure that the trailblazer HTTPS port is<br>NOOS API HTTP<br>NOOS API HTTPS<br>Quarantine<br>m Quarantine HTTP                                                                        | ESA-beheerinterface<br>ervices will be turned on)<br>OS API HTTP/HTTPS ports (6080/6443) and trailblazer HTTPS port (4431). You can use the trailblazerc<br>opened on the firewall.                   |
| Applians<br>Applians<br>HTTP<br>HTTP<br>Redu<br>Asyncol<br>The Nex<br>HTTPS p<br>Asyn<br>Spam Q<br>Spam Q<br>Spam                           | ter Communication Service<br>ce Management<br>P<br>PS<br>rect HTTP requests to HTTPS (HTTP and HTTPS Se<br>S API<br>ext Generation portal of your appliance uses Async<br>ports. Make sure that the trailblazer HTTPS port is<br>INCOS API HTTP<br>INCOS API HTTPS<br>Quarantine<br>In Quarantine HTTP<br>In Quarantine HTTPS                                              | ESA-beheerinterface<br>ervices will be turned on)<br>OS API HTTP/HTTPS ports (6080/6443) and trailblazer HTTPS port (4431). You can use the trailblazer<br>opened on the firewall.                    |
| Appliance<br>Appliance<br>HTTP<br>HTTP<br>Redur<br>Asyncol<br>Asyncol<br>Asyncol<br>Asyncol<br>Spam<br>Spam<br>Spam<br>Spam<br>Spam<br>Spam | ter Communication Service<br>ce Management<br>p<br>PS<br>rect HTTP requests to HTTPS (HTTP and HTTPS Se<br>S API<br>Art Generation portal of your appliance uses Async<br>ports. Make sure that the trailblazer HTTPS port is<br>NOOS API HTTP<br>NOOS API HTTP<br>Quarantine<br>m Quarantine HTTP<br>m Quarantine HTTPS<br>rect HTTP requests to HTTPS (HTTP and HTTPS Se | ESA-beheerinterface ervices will be turned on) OS API HTTP/HTTPS ports (6080/6443) and trailblazer HTTPS port (4431). You can use the trailblazerc opened on the firewall. ervices will be turned on) |

#### Async API > HTTP en HTTPS

Voor een CES (Cloud Based SMA) zal deze configuratie vanaf de achterkant moeten worden uitgevoerd door een SMA TAC-ingenieur. Dit vereist toegang tot de ondersteuningstunnel van de getroffen CES.

## Video

## Gerelateerde informatie

- U kunt hier video's vinden over de manier waarop u uw product-integraties kunt configureren.
- Als uw apparaat niet door een SMA wordt beheerd, kunt u modules voor <u>ESA</u> of <u>WSA</u> afzonderlijk toevoegen.
- Technische ondersteuning en documentatie Cisco Systems